# 15 分钟制作智能插座(串口接入方式)

| 版本    | 编写/修订说明 | 修订人 | 修订日期     | 备注 |
|-------|---------|-----|----------|----|
| 2.0.0 | 创建文档    | 王科岩 | 20180605 |    |

## 目录

| 目录2                 |
|---------------------|
| 1 概要4               |
| 2 软硬件准备             |
| 2.1 云平台账号4          |
| 2.2 嵌入式开发套件5        |
| 2.3 APP             |
| 2.3.1 调试 APP5       |
| 2.3.2 插座 APP6       |
| 3 产品开发7             |
| 3.1 新建产品7           |
| 3.2 添加功能点           |
| 3.3 设备开发10          |
| 3.3.1 获取产品 ID 及秘钥10 |
| 3.3.2 修改源码10        |
| 4 功能调试14            |

## 

| 4.1 创建应用                 | 14 |
|--------------------------|----|
| 4.2 APP 登录               | 15 |
| 4.3 设备绑定                 | 16 |
| 4.3.1 wifi 设备/有线设备       | 16 |
| 4.3.2 2G/3G/4G/NB-IOT 设备 |    |
| 4.4 设备调试                 | 19 |
| 5 插座 APP                 | 21 |
| 5.1 开关                   | 21 |
| 5.2 定时                   | 21 |
| 5.3 分享                   | 22 |

1 概要

青莲云作为领先的物联网安全服务商,为了让开发者不必关心数据的加密传输、网络链路的安全通信,适配了一系列 wifi、蓝牙、NB-IOT 模组。青莲云提供不同平台的嵌入式 SDK, 开发者可以通过简单的调试,立即拥有强大的后端云能力,专注于具体业务研发。

本文档描述了如何使用青莲云提供的服务制作一款安全联网智能插座。开发者利用自身 熟悉的平台, 仅需 15 分钟, 即可制作一款功能强大的智能插座。 插座功能如下:

- 1) 安全快速联网
- 2) 本地按键控制插座开关
- 3) 远程控制开关
- 4) 定时控制开关
- 5) 设备分享
- 2 软硬件准备
- 2.1 云平台账号

| () 青莲云                                       | 访客 🔹 |
|----------------------------------------------|------|
|                                              |      |
|                                              |      |
|                                              |      |
|                                              |      |
|                                              |      |
| 吉诺元祭录                                        |      |
| HEADA                                        |      |
|                                              |      |
| 自用                                           |      |
| 1000 1000 1000 1000 1000 1000 1000 100       |      |
| 総证明 pt gd 换一张                                |      |
|                                              |      |
|                                              |      |
| 표 규 문 문 문 문 문 문 문 문 문 문 문 문 문 문 문 문 문 문      |      |
| 免费注册 忘记密码<br>我们采用符合业界安全标准的issu/rus协议得降您的信息安全 |      |
|                                              |      |

登录青莲云官网 https://www.qinglianyun.com/, 注册、登录账号

### 2.2 嵌入式开发套件

选择熟悉的硬件平台,到 <u>https://www.qinglianyun.com/Home/Doc/index</u>下载相 应的固件和 MCU 示例。本文以 STM32 处理器+ESP8266 模组为例。

模组整机固件(供串口接入使用)

基于通信模组的固件,适用于MCU+模组的硬件方案。开发者使用时只需MCU支持串口即可使用青莲云的服务。

固件

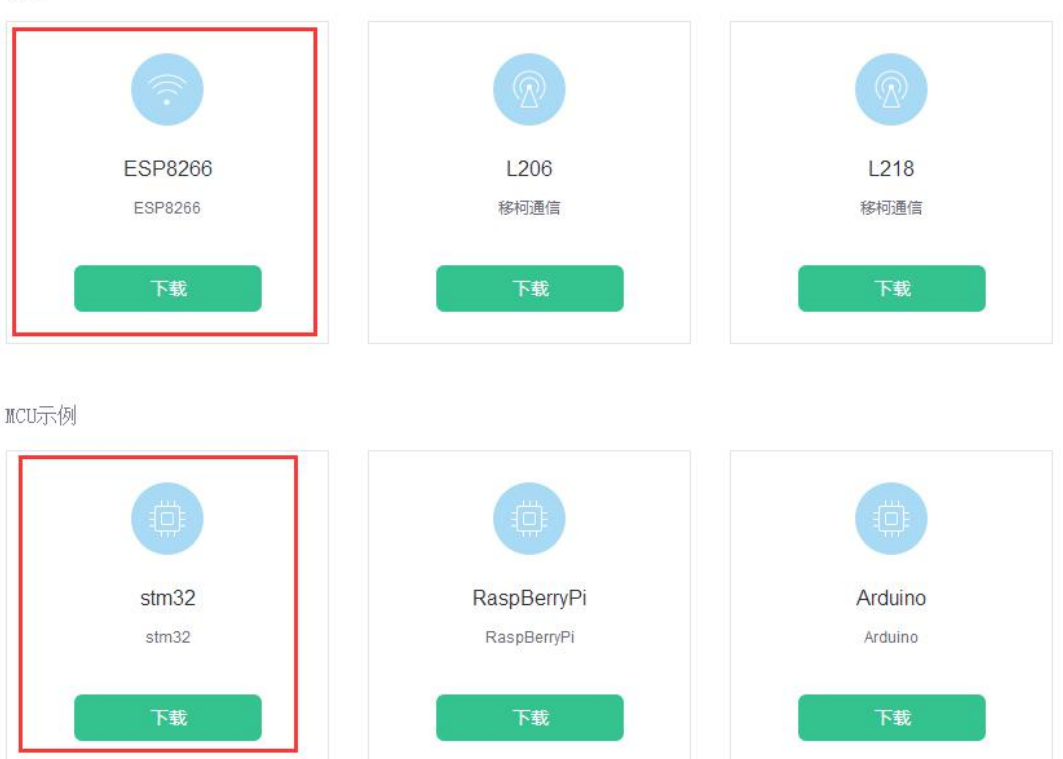

#### 2.3 APP

#### 2.3.1 调试 APP

到 <u>https://www.qinglianyun.com/Home/Doc/mobdownload</u>下载调试 APP, 安卓 或苹果版本都可以。本文以安卓为例。

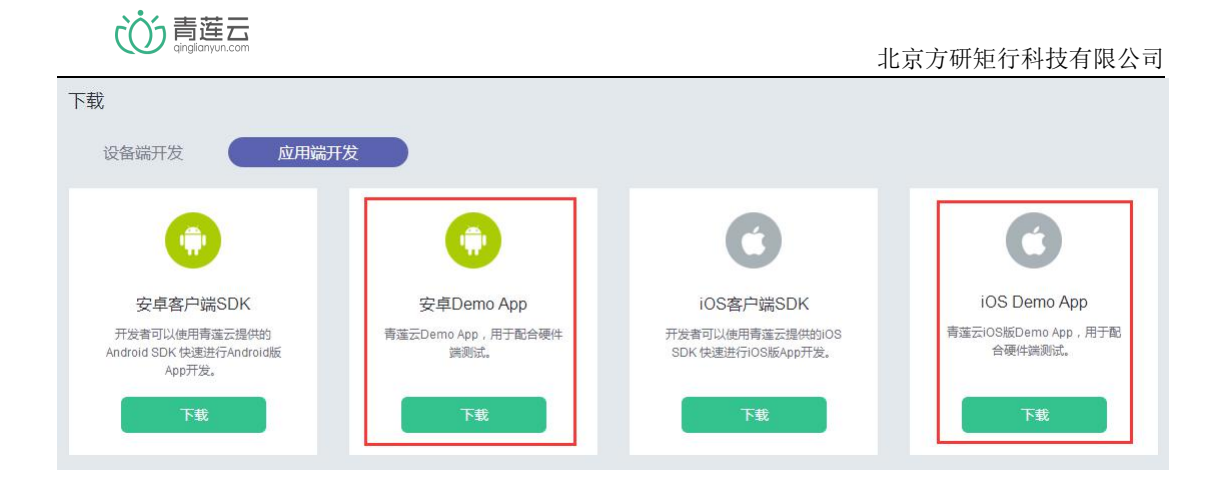

#### 2.3.2 插座 APP

调试完成,到 https://www.qinglianyun.com/Home/Doc/mobdownload 下载插座

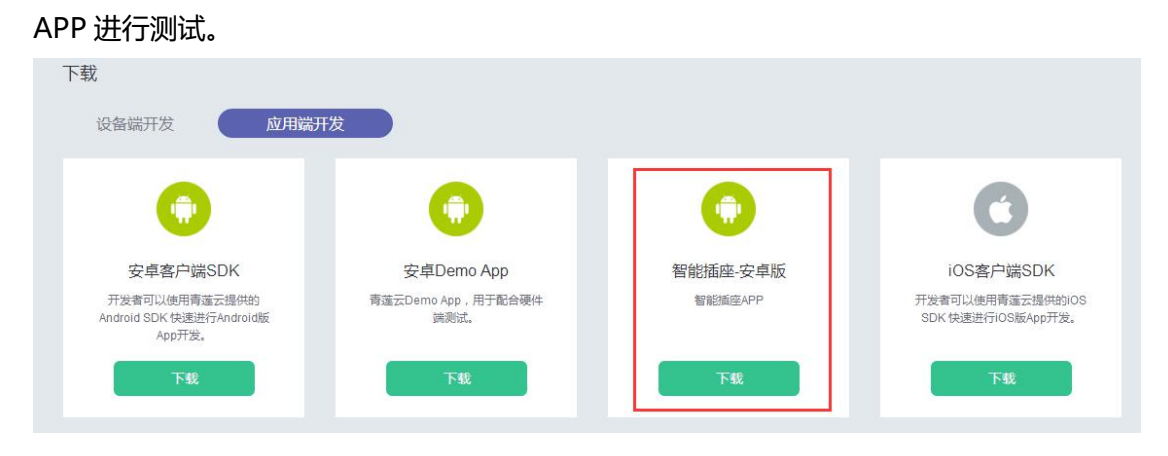

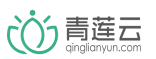

- 3 产品开发
- 3.1 新建产品

| 进入青                                         | 青莲云控制台,添加·                                         | 一个智能        | 插座产品   | l<br>10 |            |                                  |
|---------------------------------------------|----------------------------------------------------|-------------|--------|---------|------------|----------------------------------|
| ()) 青莲云                                     | 首页 安 <del>全产品和服务</del>                             | 行业解决方案      | 平台基础能力 | 文档与下载   | 关于我们       | 进入控制台                            |
|                                             | 在《2017智能                                           | <b>硬件</b> 安 | 安全白,   | 皮书》     | nglianyun  | glianyun<br>能硬件安全<br>白皮书         |
| <ul> <li>()) 青莲云</li> <li>● 产品中心</li> </ul> | 援权管理<br>产品列表                                       |             |        |         | т          | 磁文档 新雄                           |
| 产品戰览<br>产品功能<br>告警设置<br>30 设备中心             | 講範入产品名称或产品D クロンク クロンク クロンク クロンク クロンク クロンク クロンク クロン | 设备类型        | 产品型号   | 功能点数量   | 设备总数 接入设备数 | + 海加作品           创建时间         操作 |
| 添加新产品                                       |                                                    |             |        |         |            |                                  |
|                                             | ·····1<br>添加一个新的智能硬件                               |             | 2      |         |            | 完成                               |
| 产品名称                                        | 智能插座                                               |             |        |         |            |                                  |
| 产品型号                                        | qly_00001                                          |             |        |         |            |                                  |
| 接入方式                                        | 直连青莲云                                              | •           |        |         |            |                                  |
| 设备类型                                        | 智能家电                                               | •           |        |         |            |                                  |
| 网络类型                                        | WIFI                                               | •           |        |         |            |                                  |
| 产品描述                                        | 基于ESP8266                                          | 9/1         | 00     |         |            |                                  |
|                                             | -                                                  | 步           |        |         |            |                                  |

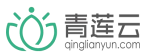

### 3.2 添加功能点

插座只有一个开关的功能,添加一个功能点即可,点击"产品功能",添加功能点。添 加功能点完成后,记录功能点的编号,后面做设备端开发时会用到相应编号。

| (①)青莲云       | 智能插座 |                          |                      |                         |                     |       |         |         | 文档  | 测试账号           |   |
|--------------|------|--------------------------|----------------------|-------------------------|---------------------|-------|---------|---------|-----|----------------|---|
| 产品中心<br>产品概览 | 产品功能 | 置产品的功能点。例如               | 叭的开关,颜色              | 色,传感器的温湿。               | 寶等.                 |       |         |         |     |                |   |
| 告警设置         |      |                          |                      |                         |                     |       | ╋ 添加功能点 | + 导入    | 功能点 | <b>上</b> 导出功能点 |   |
| 🛢 设备中心       | 编号   | 功能名称                     |                      | 变量名                     | 类型                  | 数据类   | 빈       | 描述      |     | 撮作             |   |
| 设备管理         | 暂无数据 | ŧ.                       |                      |                         |                     |       |         |         |     |                |   |
| 告警统计         |      |                          |                      |                         |                     |       |         |         |     |                |   |
| 新建产品功        | 力能   |                          |                      |                         |                     |       |         |         |     |                | × |
| 功能           | 名称   | 开关                       |                      |                         |                     |       |         |         |     |                |   |
|              |      | *用于描述)                   | 该功能的中                | 中文说明,                   | 如:开关、               | 增大音量  |         |         |     |                |   |
| 变量           | 名    | dp_switc                 | h                    |                         |                     |       |         |         |     |                |   |
|              |      | *该功能对应<br>致,如:sv         | 过的程序到<br>vitch       | 变量名,此                   | 处填写的变               | 量名应和  | MCU开始   | <b></b> | 变量名 | 保持一            |   |
| 传输           | 类型   | 可上报可                     | 下发                   |                         |                     | •     |         |         |     |                |   |
|              |      | *可上报可卜<br>只上报:只<br>只下发:只 | 发:设督<br>支持设备<br>支持云端 | 数据可上述<br>数据上报题<br>指令下发给 | 版全云端,<br>至云端<br>合设备 | 云端指令  | 可下发给    | 设备      |     |                |   |
| 数据           | 类型   | 布尔型                      |                      |                         |                     | *     |         |         |     |                |   |
|              |      | *用于定义非                   | 真即假的                 | )二值型变;                  | 量,如开关               | ,0代表) | E、1代表   | 詽       |     |                |   |
| 真值           | 描述   | 开                        |                      |                         |                     |       |         |         |     |                |   |
| 假值           | 描述   | ×                        |                      |                         |                     |       |         |         |     |                |   |
|              |      |                          |                      |                         |                     |       |         |         |     |                |   |

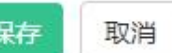

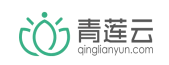

|   | 产品中心 | 产品功能       |                 |             |        |        |           |                 |
|---|------|------------|-----------------|-------------|--------|--------|-----------|-----------------|
|   | 产品概览 | 您可在此页面设置产品 | 品的功能点。例如灯的开关,颜色 | 色,传感器的温湿度等。 |        |        |           |                 |
|   | 产品功能 |            |                 |             |        |        |           |                 |
|   | 告警设置 |            | 这个编号设备开发会员      | 用到          |        |        | + 添加功能点 + | • 导入功能点 🛃 导出功能点 |
| 8 | 设备中心 | 编号         | 功能名称            | 变量名         | 类型     | 数据类型   | 描述        | 操作              |
|   | 设备管理 | -          |                 |             |        |        |           |                 |
|   | 告警统计 | 1          | 开关              | dp_switch   | 可上报可下发 | 布尔型(1) | 0:关,1:开   | 编辑 删除           |
| 2 | 用户中心 | 当前第1页,共1   | 顷               |             |        |        |           | 1 > » GO        |

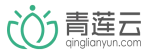

#### 3.3 设备开发

#### 3.3.1 获取产品 ID 及秘钥

到"产品概览"中查看创建的产品 ID 及产品密钥,这是确保设备能够合法入网的标识

符,需要写到设备端的代码中,记录下这两个值。

| ()) 青莲云       | 智能插座 |       | 授权管理                |            |                                          |      |
|---------------|------|-------|---------------------|------------|------------------------------------------|------|
| 🚦 产品中心        | 产品概览 |       |                     |            |                                          |      |
| 产品概览          |      |       |                     |            |                                          |      |
| 产品功能          | 产品详情 |       |                     |            |                                          |      |
| 告警设置          | 6    | 产品ID  | 10: 561             | 产品名称       | 知能活应                                     |      |
| 🛢 设备中心        |      | 7 100 |                     | 7 HR (-12) | BRURE                                    |      |
| 设备管理          |      | 创建时间  | 2018-06-06 14:11:54 | 产品密钥       | 5668********************************3023 | 显示密钥 |
| 告警统计          |      | 设备类型  | 智能家电                | 产品描述       | 基于ESP8266                                |      |
| 🙎 用户中心        |      | 功能点数量 | 1                   |            |                                          |      |
| 用户管理          |      | 接入方式  | 直接接入                |            |                                          |      |
| 用户行为          |      |       |                     |            |                                          |      |
| <b>卻</b> 数据中心 |      | 网络类型  | WIFI                |            |                                          |      |

3.3.2 修改源码

解压下载好的嵌入式开发套件压缩包。

ESP8266文件夹包含如下内容。ESP8266\_NONOS\_BIN.zip包含模组固件及烧录说明, 请按文档说明烧录固件。sdk\_c.zip为青莲云提供的串口协议的 MCU SDK,具体实现的功 能及接口的调用方法可以参考《青莲云 MCU SDK 接口说明文档.pdf》。如果使用的功能较 少,为了节省 MCU 资源也可以参考《青莲云串口通信协议.pdf》自行实现串口协议的解析 处理。 ■ ESP8266\_NONOS\_BIN.zip
 ■ sdk\_c.zip
 ● 青莲云MCU SDK接口说明文档.pdf
 ● 青莲云串口通信协议.pdf

STM32 文件夹包含一个完整的例子工程,目录结构如下所示。其中 sdk\_c 为青莲云提

供的串口协议的 MCU SDK 源码, USER/QLY 目录包含 SDK 的接口文件。

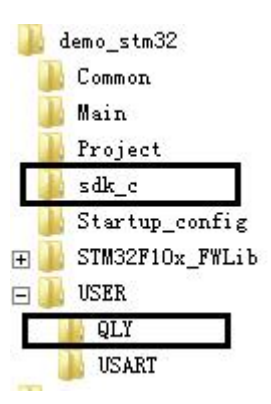

需要修改 2 个文件

- ♦ main.c
- 1) SDK 中的示例代码用于快速理解各接口的调用方法, 这里将例子中定时主动上传数据

的代码注释掉。

| $if(0x04 == g_esp8266_status)$                              |  |
|-------------------------------------------------------------|--|
| <pre>if((++count_m)%0x0007FFFF == 0) /* timer */ {</pre>    |  |
| if 0<br>if(0 == test_type) /* dp test */                    |  |
| <pre>   qlcloud_data_up();   test_type = 1; }</pre>         |  |
| else if(1 == test_type) /* push test */                     |  |
| <pre>i   qlcloud_custom_data_up();   test_type = 2; }</pre> |  |
| else / * throughput test */                                 |  |
| <pre>   qlcloud_data_up_max();   test_type = 0; </pre>      |  |
| endif                                                       |  |

• qlcloud\_interface.c

插座可以通过本地按键控制开关,也可以通过 APP 远程控制开关,这两种方式都会触 发本地开关状态改变,并将开关状态上报至云端。

- 2) 控制插座的开关需根据具体的硬件电路实现,本例中使用 g switch 变量模拟插座的打

开和关闭。

uint8\_t g\_switch = 0; /\* 0: off, 1 on\*/
uint8\_t get\_switch\_status()
{
 return g\_switch;
}
void set\_switch\_status(uint8\_t on\_off)
{
 g\_switch = on\_off;
}

3) 实现开启/关闭插座的函数。

首先设置插座的开关。

接着将此状态上报至云端,注意一定要在设备状态改变后,上报一条最新值。

上报数据时,功能点编号要与3.2节添加的功能点编号对应。

 じ う 青 莲 云 ginglianyun.com

```
void SWitch_on_off(uint8_t on_off)
{
    uint8_t seq;
    set_switch_status(on_off);
    dp_up_add_boo(1,on_off);
    qlcloud_upload_dps(&seq);
}
```

4) 实现本地按键控制及 APP 控制功能

```
void dp_down_handle_switch(uint8_t in_data, uint32_t in_len)
{
    uint8_t on_off = bytes_to_bool(in_data);
    switch_on_off(on_off);
    if(0 == on_off)
    {
        printf("DP \"switch\" off\r\n");
    }
    else
    {
        printf("DP \"switch\" on\r\n");
    }
}
```

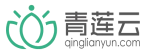

- 4 功能调试
- 4.1 创建应用

不同的 APP 可以绑定、控制不同的产品,青莲云对此功能做了权限控制。此功能适用 于同一个厂商开发了多款 APP,比如 APP1 可以控制某款插座,APP2 可以控制某款空调。 应用授权即给予 APP (应用)对某产品的控制权。

1) 进入控制台,点击"授权管理"。

| () 青莲云 | 智能插座 | 授权管理 |
|--------|------|------|
| 誹 产品中心 | 产品概览 |      |

2) 选择需要授权的 APP, 如还未添加, 请先添加应用 APP。

| 应用授权       |               |                      |      |     |        |
|------------|---------------|----------------------|------|-----|--------|
| 您可以在此页面设置应 | 用 , 并将您的应用中需要 | 要用到的产品添加到您的应用中。      |      |     |        |
|            |               |                      |      |     |        |
|            |               |                      |      |     | + 添加应用 |
| APP字称      | 创建时间          | App ID/App token     | 包含产品 | 一维码 | 穩作     |
|            | COME OF STR   | . We have the second |      |     | 2007   |
| 暂无数据       |               |                      |      |     |        |
|            |               |                      |      |     |        |

3) 添加应用时可以勾选该应用可控制的产品。

| App名称 | 调试APP            |  |
|-------|------------------|--|
| 选择产品  | (您希望在本App中应用的产品) |  |
|       | □ 全选             |  |
|       | ☑ 智能插座           |  |
|       |                  |  |
|       |                  |  |

4) 保存后可以看到添加了一款 APP

 じ う 青 莲 云 ginglianyun.com

APP ID 及 APP Token 用于标示 APP, 后面我们会用到;

包含产品是上一个步骤勾选过的产品,即此 APP 可控制的产品;

二维码包含了 APP ID 和 APP Token 及一些其他信息;

当需要添加或删除包含的产品时,可以选择编辑该应用。

|       |                        |                                                                                           |      |     | + 添加。 |
|-------|------------------------|-------------------------------------------------------------------------------------------|------|-----|-------|
| APP名称 | 创建时间                   | App ID/App token                                                                          | 包含产品 | 二维码 | 操作    |
| 调试APP | 2018-06-06<br>16:14:41 | App ID:<br>8c4d" = 8b4127e0a11dc4<br>App Token:<br>c8a7********************************** | 智能插座 |     | 編     |

#### 4.2 APP 登录

1) 打开调试 APP, 首先输入 APP ID 和 APP Token,可以手动输入到文本框,也可以通过右上角扫码,扫描上一个步骤提到的二维码。

扫码

调试App

| 请输入appld    |  |
|-------------|--|
|             |  |
| 请输入appToken |  |
|             |  |

| 调试准备:                                                               |
|---------------------------------------------------------------------|
| 1、登陆青莲云官网www.qinglianyun.com,点击进入<br>控制台                            |
| 2、在产品列表页,添加产品,如:智能灯<br>3、在"授权管理"的"应用授权"中,添加应用,将需要用<br>该应用控制的产品添加到应用 |
| 4、将应用的ID和token分别输入到上面的输入框,即可<br>开始调试                                |
|                                                                     |

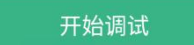

2) 用手机号或微信注册登录

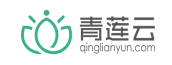

| 登录     |    | 注册   |
|--------|----|------|
| 手机号    |    |      |
| 密码     |    | ٥    |
| _      |    |      |
|        |    |      |
|        |    | 忘记密码 |
|        |    |      |
|        |    |      |
|        |    |      |
| 其他登录方式 |    |      |
|        | 8  |      |
|        | 微信 |      |

#### 4.3 设备绑定

4.3.1 wifi 设备/有线设备

此类设备由 MAC 地址作为设备标识符,支持局域网、扫码两种方式进行设备绑定

◆ 局域网绑定

手机要连接到 wifi 路由器上, 与设备在同一局域网中

添加设备,输入 wifi 路由器的 SSID 和密码

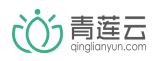

| 选择设备型号      | 扫码  | ← 添加设备                               | ← 选择设备工作WiFi     |
|-------------|-----|--------------------------------------|------------------|
| 2 智能插座      | >   |                                      |                  |
|             |     | <u>ه</u>                             |                  |
|             |     | 接通电源,确认设备处于待连接状态<br><u>指示灯处于其他状态</u> |                  |
|             |     |                                      | ⋳                |
|             |     |                                      | ◎ 设备类型 ESP8266 ∨ |
|             |     | ✓ 指示灯快速闪烁中                           |                  |
|             |     | 下一步                                  | 下一步              |
| 我的设备 添加设备 个 | く信息 |                                      |                  |

绑定成功,可以在"我的设备"找到绑定的设备,左侧的小绿点表示设备在线。

| ÷ | 尝试连接设备                       | 连接成功      | 完成 | 我的设备                                                                                                    |  |
|---|------------------------------|-----------|----|----------------------------------------------------------------------------------------------------|--|
|   | 4%<br>设备连接中<br>路由器、手机和设备尽量靠近 | 产品名称:智能播座 |    | ● ● 智能插座 >                                                                                                    |  |
|   | 还有115秒结束连接                   |           |    | 2         ①         ①         ○         ○         ○         ○         ○         ○         ○         ○         ○         ○         ○         ○         ○         ○         ○         ○         ○         ○         ○         ○         ○         ○         ○         ○         ○         ○         ○         ○         ○         ○         ○         ○         ○         ○         ○         ○         ○         ○         ○         ○         ○         ○         ○         ○         ○         ○         ○         ○         ○         ○         ○         ○         ○         ○         ○         ○         ○         ○         ○         ○         ○         ○         ○         ○         ○         ○         ○         ○         ○         ○         ○         ○         ○         ○         ○         ○         ○         ○         ○         ○         ○         ○         ○         ○         ○         ○         ○         ○         ○         ○         ○         ○         ○         ○         ○         ○         ○         ○         ○         ○         ○         ○         ○         ○ |  |

◆ 扫码绑定

需要提供设备 MAC 地址对应的二维码,可以到在线生成二维码的网站生成二维码,本 文使用的是 <u>https://cli.im/</u>来生成,比如要生成 MAC 地址为 00:0C:29:7C:46:EF 的二 维码

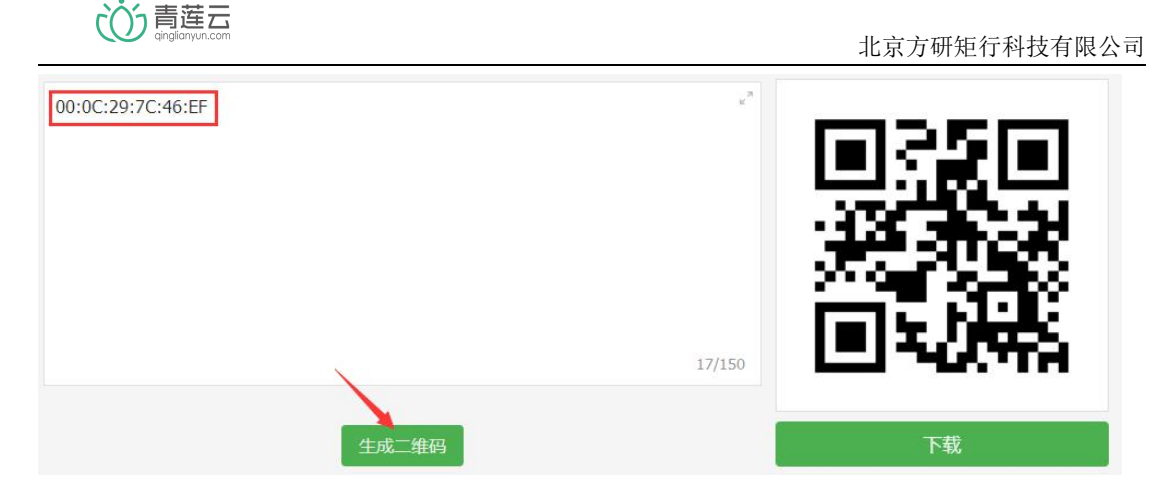

注意生成二维码时, MAC 地址要加冒号作为间隔符。接着可以扫描生成的二维码进行

## 绑定设备。

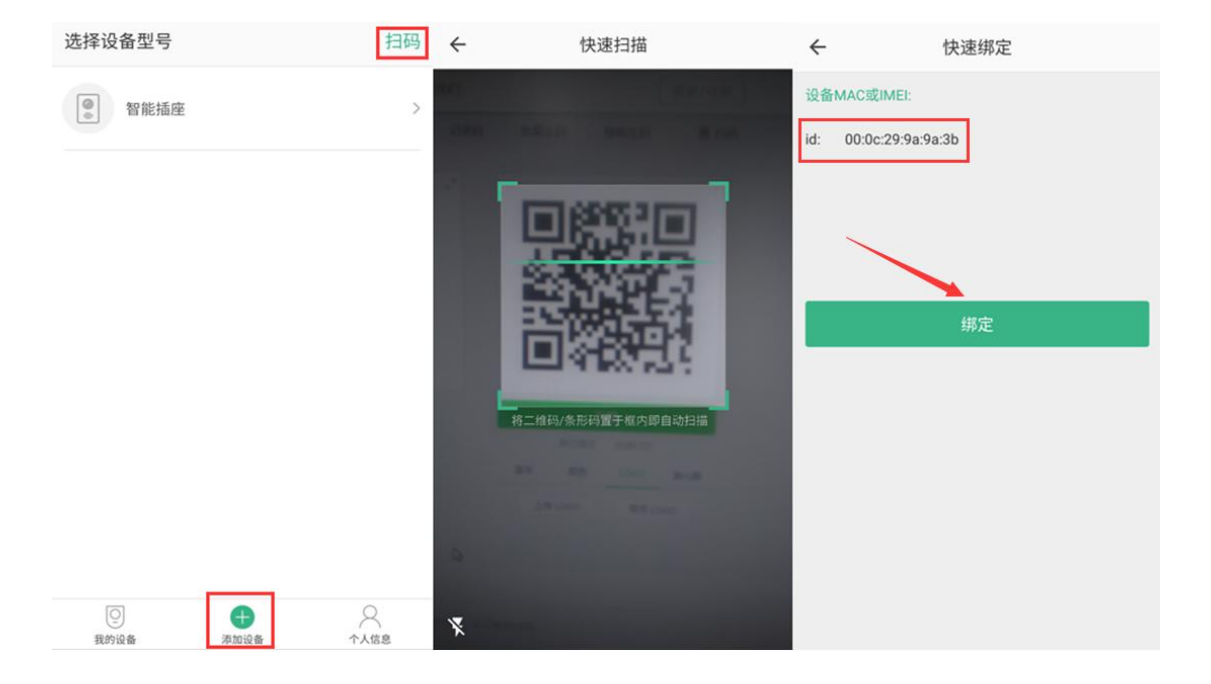

### 4.3.2 2G/3G/4G/NB-IOT 设备

此类设备由设备的 IMEI 码作为设备标识符, 仅支持扫码方式进行设备绑定

a) 扫码绑定

需要提供设备 IMEI 码对应的二维码,可以到在线生成二维码的网站生成二维码,本文 使用的是 <u>https://cli.im/</u>来生成,比如要生成 IMEI 为 866855031888159 的二维码

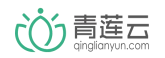

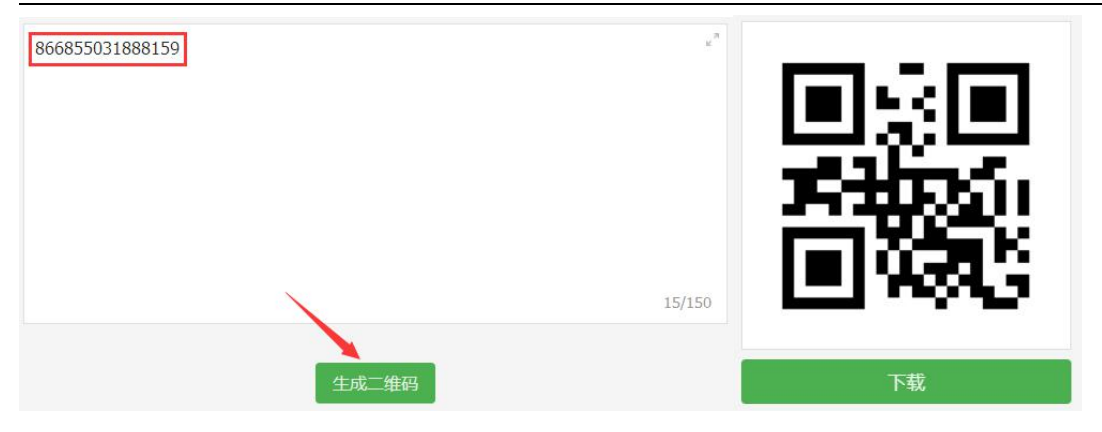

注意生成二维码时,直接输入设备的 IMEI 码生成即可。接着可以扫描生成的二维码进

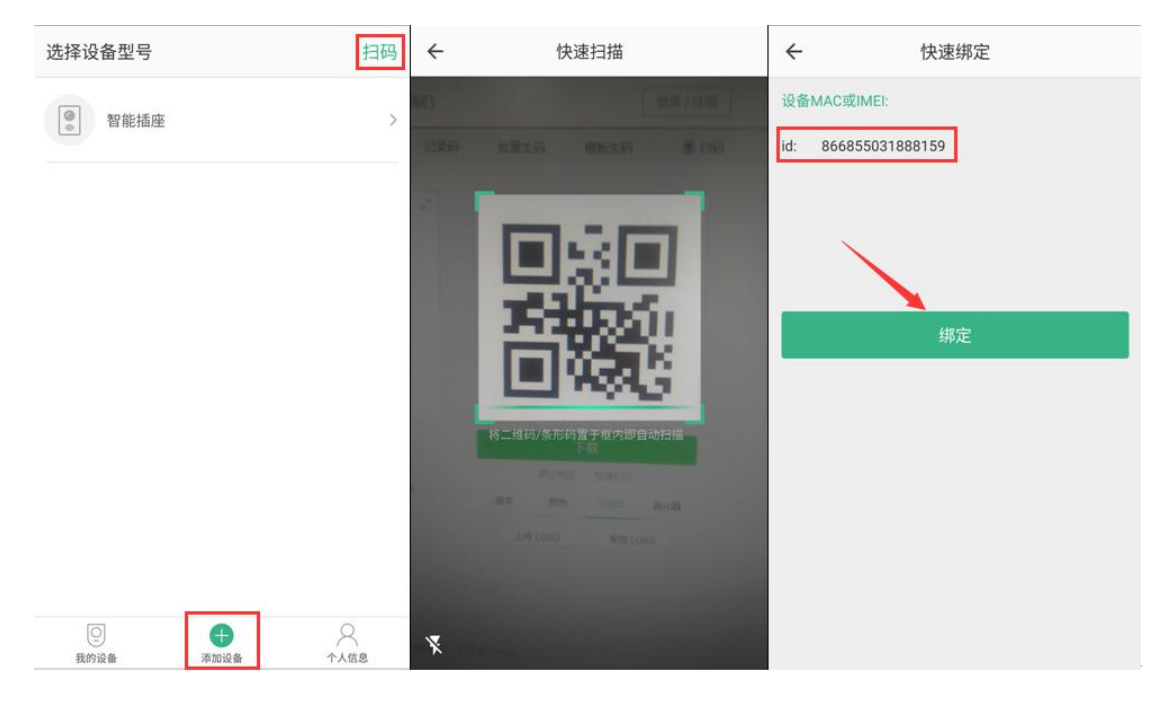

#### 行绑定设备。

#### 4.4 设备调试

在"我的设备"找到已经绑定的设备,点击右上角"设备通信",可以看到此设备支持的指 令,选择"开关"指令,点击"发送",可以看到设备已经收到相应命令了。

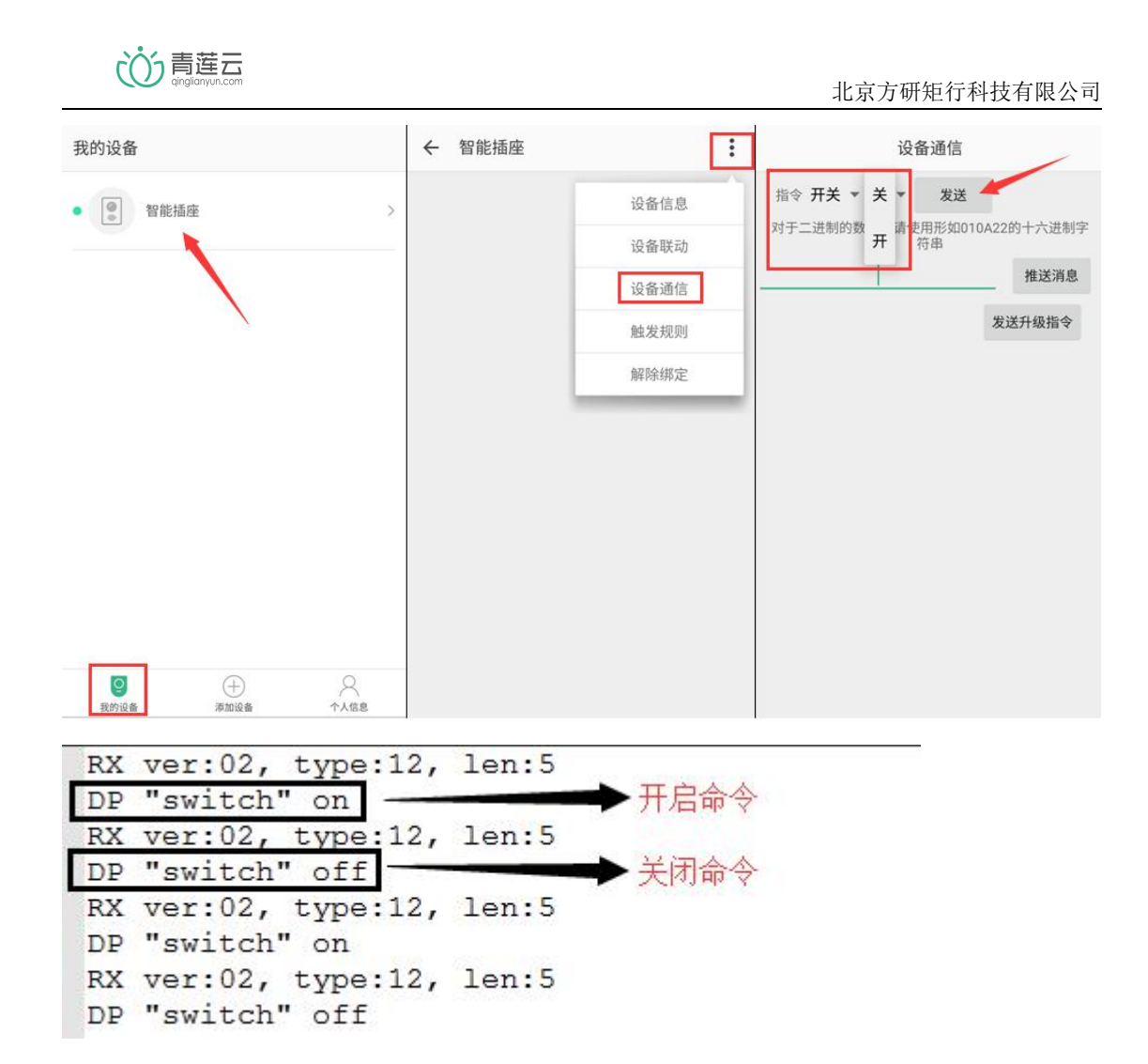

设备在收到开启/关闭指令后,先执行硬件操作,接着把开启/关闭状态回传至云端。

APP 把收到设备回复的数据,及收到数据的时间点打印了出来。

| 设备通信                                                        | 设备通信                                                         |
|-------------------------------------------------------------|--------------------------------------------------------------|
| 指令开关 🔻 关 🔻 发送                                               | 指令开关 ▼ 开 ▼ 发送                                                |
| 对于二进制的数据点请使用形如010A22的十六进制字                                  | 对于二进制的数据点请使用形如010A22的十六进制字                                   |
| 符串                                                          | 符串                                                           |
| 推送消息                                                        | 推送消息                                                         |
| 设备上传的数据                                                     | 设备上传的数据,已开启                                                  |
| 发送升级指令                                                      | <b>发送升级指令</b>                                                |
| 2018-06-08 <mark>16:59:06:719</mark>                        | 2018-06-08 <mark>16:59:17:071</mark>                         |
| [MessageData{key='dp_switch' <mark>value=0,</mark> type=0}] | [MessageData{key='dp_switch', <mark>value=1,</mark> type=0}] |

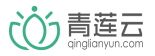

5 插座 APP

## 5.1 开关

| 我的设备             |          |             | ← 智能插座  | ŝ                                                                                                    | 1  | ÷ | 智能插座 |                                                                                             | : |
|------------------|----------|-------------|---------|----------------------------------------------------------------------------------------------------|----|---|------|---------------------------------------------------------------------------------------------|---|
| ♥ (1) 智能         | 插座       | >           |         | 「」 「」  「」 「」 「」 「」 「」 「」 「」 「」 「」 「」 「」 「」 「」 「」 「」 「」 「」 「」 「」 「」 「」 「」 「」 「」 「」 「」 「」 「」 「」 「」 「」 「」 「」 「」 「」 「」 「」 「」 「」 「」 「」 」  」  」  」  」  」  」  」  」  」 |    |   |      | —<br>—<br>—<br>—<br>—<br>—<br>—<br>—<br>—<br>—<br>—<br>—<br>—<br>—<br>—<br>—<br>—<br>—<br>— |   |
| <b>2</b><br>我的设备 | <br>薄加设备 | _<br>^<br>^ | U<br>ях | 一、近                                                                                                    | 定时 |   |      |                                                                                             |   |

调试完成后,直接安装智能插座 APP,用同样的账号登录,即可进行完整测试。

## 5.2 定时

可以为插座添加定时、延时操作,如图:

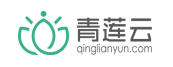

北京方研矩行科技有限公司

| ← 定时 ・               | 十 ← 添加定时                            | 存储 🗲 定时                                            | + t                                    |
|----------------------|-------------------------------------|----------------------------------------------------|----------------------------------------|
| 暂未开启                 | 时间<br>执行动作<br>重复(每周                 | 15:43<br>开启 〉                                      | <b>15:43</b><br><sup>③ 15:43执行关灯</sup> |
| 当前无定时任务<br>请点击右上角+添加 | 日 一 (二) 三<br>13<br>14<br>15 时<br>16 | (四) 五 六 开启 1 1<br>重复:二、1<br>41<br>42<br>43 分<br>44 | 5:43 <b>•</b>                          |

5.3 分享

可以将设备分享给使用该 APP 注册的其他用户

| ÷ | 智能插座 |                         | 1   | ← 共享智能插座   |   | ← 共享智能插座      |
|---|------|-------------------------|-----|------------|---|---------------|
|   |      | 设备                      | 信息  | (1) 通过账号共享 | ş | 1 智能插座,       |
|   |      | 检查固                     | 件升级 | Addent SAF |   | 您可以和小伙伴一起使用啦! |
|   |      | 问题                      | 反馈  | 最近共享       |   | 1800000000    |
|   |      | 设备                      | 共享  |            |   | 确定            |
|   |      | 历史                      | 记录  |            | 8 |               |
|   |      |                         |     |            |   |               |
|   | 插座   |                         |     |            |   |               |
|   |      |                         |     |            |   |               |
|   |      | $\overline{\mathbb{Q}}$ |     |            |   |               |
|   | т¥   | 正时                      | 定时  |            |   |               |
|   |      |                         |     |            |   |               |
|   |      |                         |     |            |   |               |